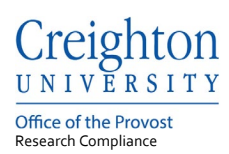

# **Creighton University – InfoEd**

# IRB Reportable new Information Submission

Last update: May 2021

#### Table of Contents

| 1. | Login to InfoEd                                | . 1 |
|----|------------------------------------------------|-----|
| 2. | Adding a Reportable New Information            | . 2 |
| 3. | Reportable New Information Submission Workflow | . 4 |
| 4. | Workflow Status                                | . 4 |

If you need help accessing InfoEd or need a profile created contact the Research Compliance Office at: Phone: 402-280-3074

Email: researchcomped@creighton.edu.

# 1. Login to InfoEd

Step 1: Go to https://creighton.infoedglobal.com

- Step 2: Use the Creighton University single-sign-on (SSO) by selecting Click Here.
  - or

Non-SSO users, using the login boxes enter in your assigned username and password.

Additional login and setup information is found in the InfoEd User Access Guide.

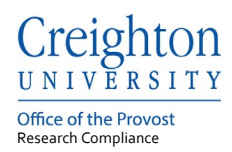

# 2. Adding a Reportable New Information

Modifications are used for all changes to an approved IRB protocol, ideally a record number should only have one modification request open at a time.

**Step 1:** Locate your protocol from Locate Records or a Locate Records search.

|                    | Home My Profile      | Locate M | y Record | ls L                                                          | ocate Records Calen     | dar Message   | s Assignments     |                    |                       |  |  |
|--------------------|----------------------|----------|----------|---------------------------------------------------------------|-------------------------|---------------|-------------------|--------------------|-----------------------|--|--|
|                    | noncorrad Drainate   |          | Resul    | ts found:                                                     | 4                       | Switch Owr    | er You 🗸          |                    | Export to Excel       |  |  |
| Einancial Tracking |                      |          | Drag     | Drag a column header and drop it here to group by that column |                         |               |                   |                    |                       |  |  |
| ł                  | luman Protocol       |          |          |                                                               | Record Type             | Record Number | Record Owner / PI | Record Status      | Record Title          |  |  |
| c                  | Conflict of Interest |          | •        | ≣                                                             | Human Subjects Protocol | 2001916       | Test, SOM         | Acknowledged       | Testing 4.26.2021 (2) |  |  |
| \$                 | PIN                  |          | +        | ≣                                                             | Human Subjects Protocol | 2001915       | Test, SOM         | 1 - In Development | Testing 4.26.2021 (1) |  |  |
|                    |                      |          |          | ≡                                                             | Human Subjects Protocol | 2001899       | Test, SOM         | 1 - In Development | Exempt Category 3     |  |  |
|                    |                      |          | •        | ≣                                                             | Human Subjects Protocol | 2001898       | Test, SOM         | 1 - In Development | Exempt Category 2     |  |  |

Step 2: Hover over to select Edit, Master Record

| Home My Profile Locate My Records Locate Records Calendar Messages Assignments                                  |
|----------------------------------------------------------------------------------------------------|
| Results found 4 Switch Owner You V Export to Excel                                                              |
| nancial Tracking Drag a column header and drop it here to group by that column                                  |
| Human Protocol Record Type Record Number Record Owner / PI Record Status Record Title                           |
| Conflict of Interest Ecit Master Record wiedged Testing 4 26 2021 (2)                                           |
| SPIN View Inflat Application (26-Apr-2021 Acknowledged) Create New Create New Development Testing 4 26 2021 (1) |
| Info     Col 2001899     Test, SOM     1 - In Development     Exempt Category 3                                 |
| Delete     Bookmark Record and 2001898 Test SOM 1, In Development Eventri Calegory 2                            |

**Step 3**: Using the Add box select Reportable New Information and then select the Add button.

| Record Number<br>2001916<br>Done Save | Testing 4.26.2021<br>SOM Test - School of | 1 (2)<br>of Medicine |                                      |               |                |                                                                                        | A Hum Prote             | an Subjects<br>ocol<br>Edit Mod |
|---------------------------------------|-------------------------------------------|----------------------|--------------------------------------|---------------|----------------|----------------------------------------------------------------------------------------|-------------------------|---------------------------------|
| Submissions (1) L                     | inkages Approved Docs (1)                 | _                    |                                      |               |                | _                                                                                      |                         | ?                               |
| Home                                  |                                           |                      |                                      |               |                |                                                                                        |                         |                                 |
|                                       | Submissions                               |                      |                                      |               |                |                                                                                        |                         | Add                             |
|                                       | Туре                                      | Submission<br>Number | Investigator<br>Submitted On<br>Date | Determination | Determ<br>Date | Modifications<br>Annual, Continuing, or Pro<br>Reportable New Informati<br>New WF Demo | oject Termination<br>on |                                 |
|                                       | Initial Application                       | 2001916-01           | 26-Apr-2021                          | Acknowledged  | 26-Apr-2       | 2021 26-Apr-2021                                                                       | 25-Apr-2022             | Delete                          |
|                                       |                                           |                      |                                      |               |                |                                                                                        |                         |                                 |
|                                       |                                           |                      |                                      |               |                |                                                                                        |                         |                                 |

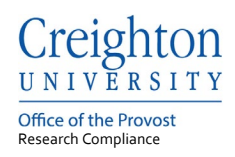

# **Step 4**: Complete the Reportable New Information form.

| Record Number<br>2001916<br>Done Save | Testing 4.26.2021 (2)<br>SOM Test - School of Medicine |                |                  |                         | Human Subjects<br>Protocol<br>Edit Mode |
|---------------------------------------|--------------------------------------------------------|----------------|------------------|-------------------------|-----------------------------------------|
| Submissions (2)                       | Linkages Approved Docs (1)                             |                |                  |                         | ?                                       |
| Home > Submission                     | s > Reportable New Information > Submission            |                |                  |                         |                                         |
| Submission                            | Reportable New Information                             | Submission Nun | nber: 2001916-02 | Created on: 29-Apr-2021 | Status: 1 - In Development              |
| Personnel (1)                         | Document/Form Add                                      | Туре           | Status           |                         | Submit                                  |
| Attachments (1)                       | Reportable New Information                             | Application    | Incomplete       |                         | (Mandatory Form)                        |
|                                       |                                                        |                |                  |                         |                                         |
|                                       |                                                        |                |                  |                         |                                         |

**Step 5:** Complete the Reportable New Information form and select the Complete box at the top right corner of the form.

| Creight | TON<br>ITY                              |            | Close                     | Print | Form History | Save | Complete |
|---------|-----------------------------------------|------------|---------------------------|-------|--------------|------|----------|
| PAGE 1  |                                         |            |                           |       |              |      |          |
|         | PAGE 1<br>IRB Project Number<br>2001916 | Sub<br>200 | mission Number<br>1916-02 |       |              |      |          |

### Step 7: Once the Reportable New Information is complete select the submit button

| Record Number<br>2001916<br>Done Save | Testing 4.26.2021 (2)<br>SOM Test - School of Medicine |             |                    |                         | Human Subjects<br>Protocol<br>Edit Mode |
|---------------------------------------|--------------------------------------------------------|-------------|--------------------|-------------------------|-----------------------------------------|
| Submissions (2)                       | Linkages Approved Docs (1)                             |             |                    |                         | ?                                       |
| Home > Submissi<br>Submission         | Reportable New Information > Submission                | Submission  | Number: 2001916-02 | Created on: 29-Apr-2021 | Status: 1 - In Development              |
| Personnel (1)                         | Document/Form Add                                      | Туре        | Status             |                         | Submit                                  |
| Attachments (1)                       | Reportable New Information                             | Application | Completed          | PDF                     | (Mandatory Form)                        |
|                                       |                                                        |             |                    |                         |                                         |

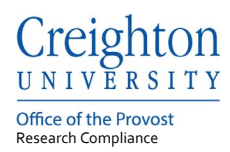

#### 3. Reportable New Information Submission Workflow

An InfoEd submission should be followed through the Workflow Map. Each submission type has a Workflow Map which are made available through the Portal Configurations button on the Home tab.

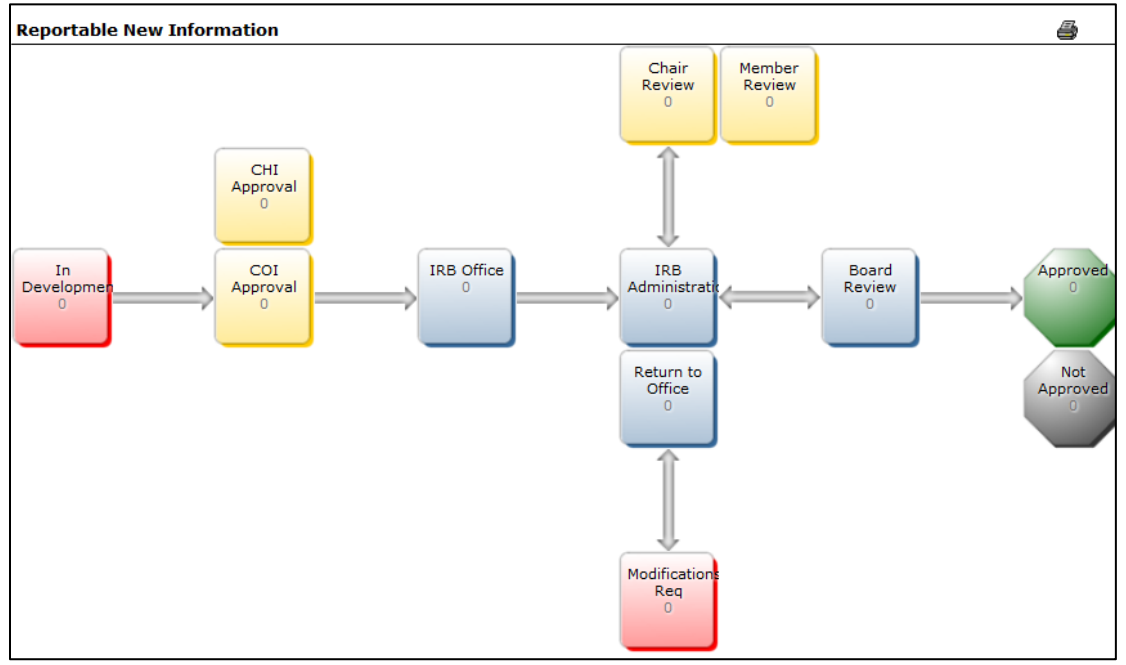

InfoEd Submission Workflow Chart

# 4. Workflow Status

The current workflow status of a record number, protocol, is listed as the protocol status.

| )rag a | Irag a column header and drop it here to group by that column |                   |      |                      |                         |              |                  |                                                                |
|--------|---------------------------------------------------------------|-------------------|------|----------------------|-------------------------|--------------|------------------|----------------------------------------------------------------|
|        |                                                               | Record Type       |      | Record Number        | Imber Record Owner / PI |              | Record Status    | Record Title                                                   |
|        | ≡I                                                            | Edit              | ► cc | i 2001914            | Test,                   | Password     | 7 - Approved     | Return to Office Testing 4.23.2021                             |
|        | Dist                                                          | View              |      |                      |                         |              | Minimal Dials    | Print View                                                     |
|        | RISK                                                          | Create New        | •    |                      |                         |              | Minimai Risk     |                                                                |
| •      | Ξl                                                            | Info              | •    | Protocol Sta         | atus:                   | 7 - Approved | - In Development | New Protocol Created for Password Test on 22-Apr-2021 12:00 PM |
|        |                                                               | Delete            |      | Determination D      | Date:                   | 28-Apr-2021  |                  |                                                                |
| •      | Ξ                                                             | Bookmark Record   |      | Determination Date F | rom:                    | 28-Apr-2021  | - In Development | External Test on 22-Apr-2021 10:21 AM                          |
| Þ      | ≡                                                             | Human Subjects Pr | oto  | Determination Date   | e To:                   | 27-Apr-2022  | - In Development | QIP Testing 22-Apr-2021 10:19 AM                               |

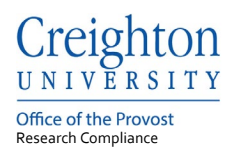

# The current workflow status of a submission is listed as Status at the submission level.

| Record Number<br>2001914<br>Done Save | Return to Office Testing 4.<br>Password Test - Creighton Unive | 23.2021<br>rsity |                               |                         | Human Subjects<br>Protocol<br>Edit Mode |
|---------------------------------------|----------------------------------------------------------------|------------------|-------------------------------|-------------------------|-----------------------------------------|
| Submissions (2) Lin                   | kages Approved Docs                                            |                  |                               |                         | ?                                       |
| Home > Submissions                    | > Reportable New Information > Submiss                         | ion              |                               |                         |                                         |
| Submission                            | Reportable New Informa                                         | tion             | Submission Number: 2001914-02 | Created on: 28-Apr-2021 | Status: 3a IRB Administrators           |
| Attachments (1)                       | Document/Form Add                                              | Туре             | Status                        | Show Curren             | t Route (Route History)                 |
|                                       | Reportable New Information                                     | Application      | Completed                     |                         | (Mandatory Form)                        |
|                                       |                                                                |                  |                               |                         |                                         |

Possible statuses and their respective descriptions are listed below:

| Status:               | Description:                                                   |
|-----------------------|----------------------------------------------------------------|
|                       | The submission is incomplete and has not been submitted to the |
| In Development        | IRB Office                                                     |
|                       | The submission has been submitted and is waiting for Co-       |
| Routing               | Investigator approval.                                         |
| IRB Office            | The submission has been received by the IRB Office             |
|                       | The submission has been assigned to an IRB Administrator for   |
| IRB Administrator     | review.                                                        |
| Modification Required | A response is required by the PI.                              |
| Member or Chair       | The submission is with a reviewer and a determination has not  |
| Review                | been made.                                                     |
| On Agenda             | The submission is on a Board Review agenda.                    |
| Approved              | The IRB submission determination was approved by the IRB.      |
| Acknowledge           | The IRB submission determination was acknowledged by the IRB.  |